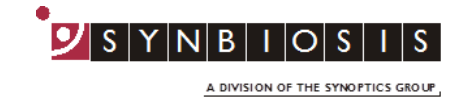

## ProtoCOL 3

## **Exporting/Importing Batches - Quick Guide**

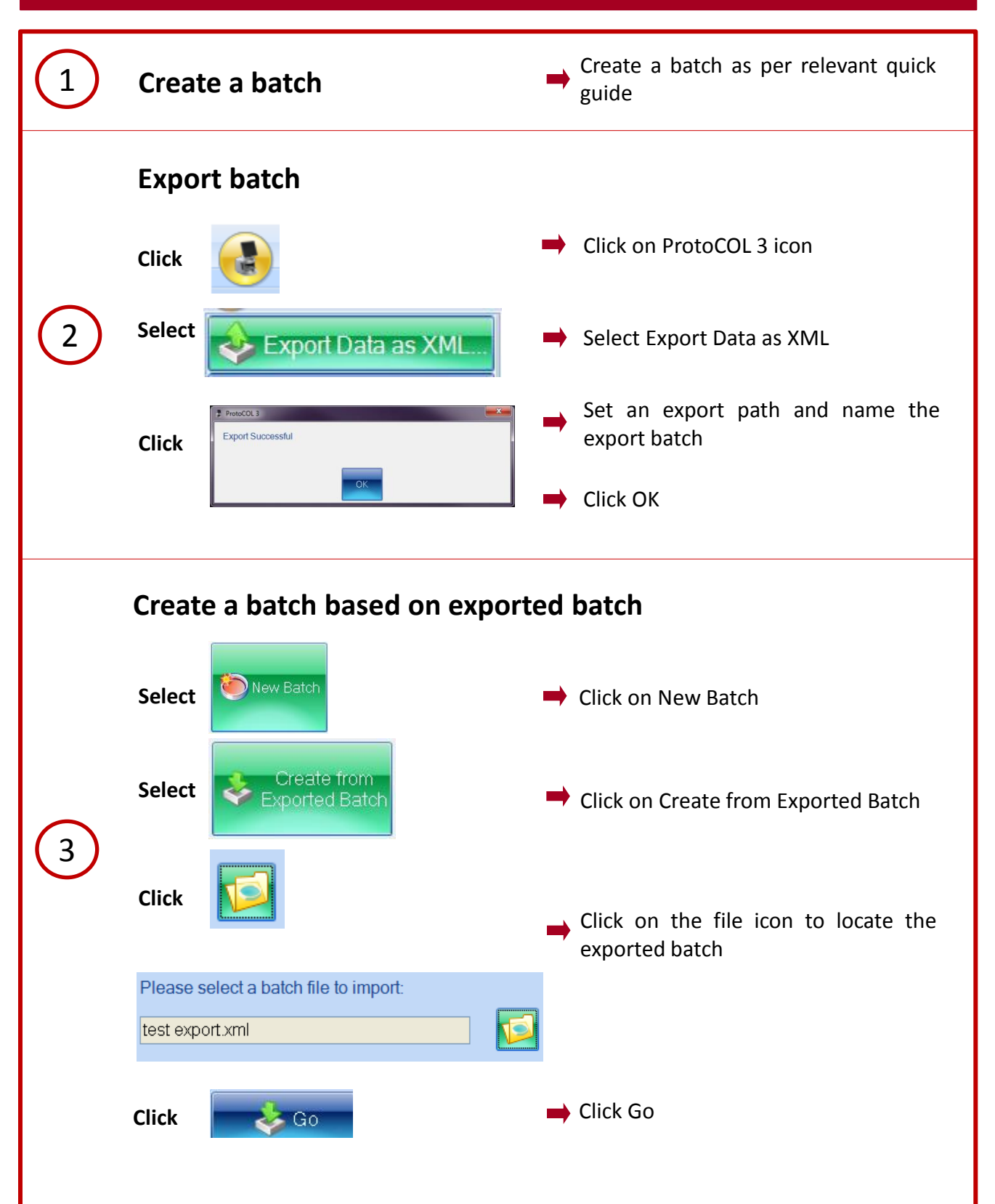

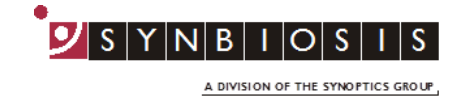

|              | Test measure                                          |                      |          |                                                                   |
|--------------|-------------------------------------------------------|----------------------|----------|-------------------------------------------------------------------|
| 4            | Click                                                 | C Test Measure Plate |          | Click Test Measure                                                |
|              | Enter a                                               | plate ID<br>Plate ID |          | Enter a plate ID found on                                         |
| 5            | Enter<br>Click                                        |                      | <b>→</b> | default is "on", to change this<br>click on the Configuration tab |
|              |                                                       |                      |          |                                                                   |
| 6            | Name the batch                                        |                      |          |                                                                   |
|              | Enter                                                 | Designing Batch:     | -        | Name the batch                                                    |
| Accept batch |                                                       |                      |          |                                                                   |
| 7            | Click                                                 | Accept New Batch     |          | Accept batch                                                      |
|              | ProtoCOL 3 is now ready to make the first measurement |                      |          |                                                                   |

## CONTACT SYNBIOSIS:

EUROPE: Tel: +44 (0)1223 727125 Email: <u>support@synbiosis.com</u> www.synbiosis.com USA: Tel: 800 686 4451/301 662 2863 Email: <u>support@synbiosis.com</u> **P3EIB1216**